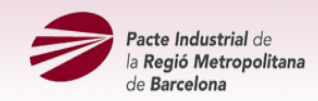

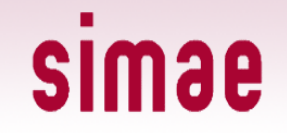

# Visor simae

# Guia ràpida de l'usuari

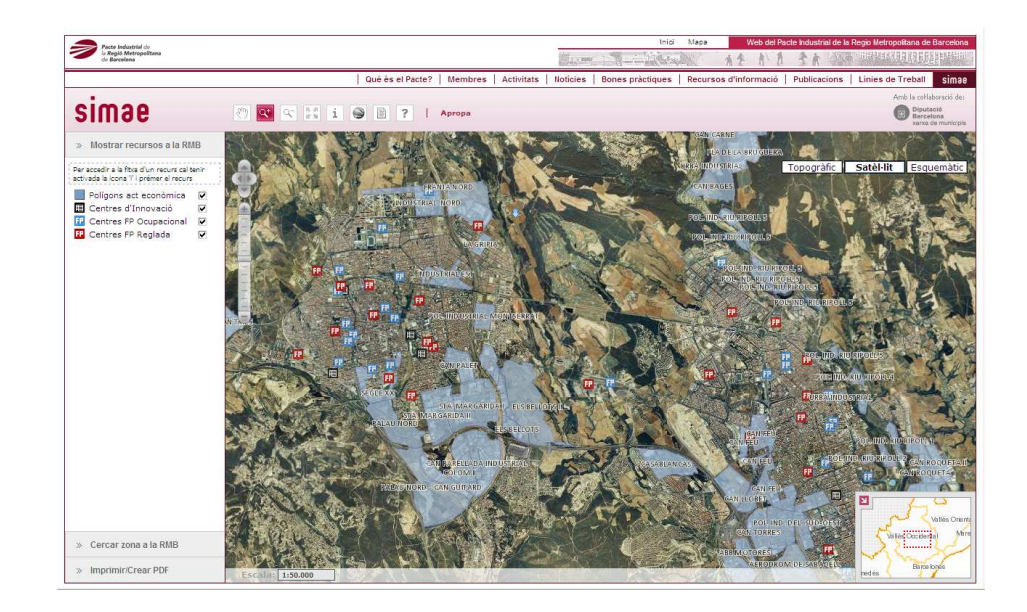

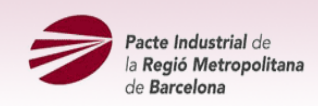

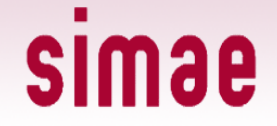

#### **Elements del visor**

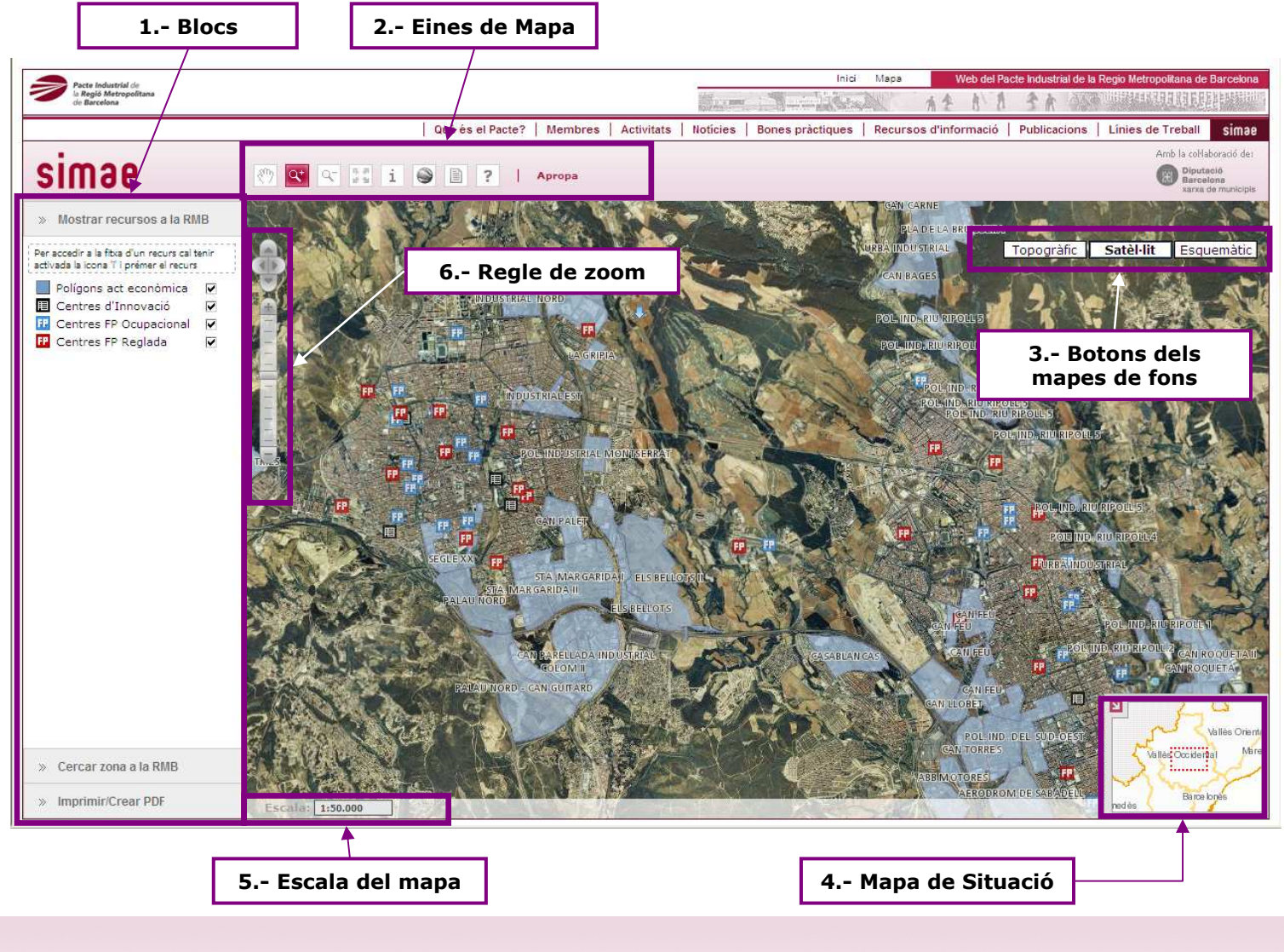

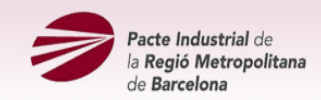

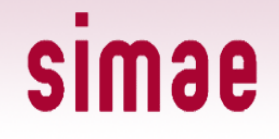

### 1.- Blocs

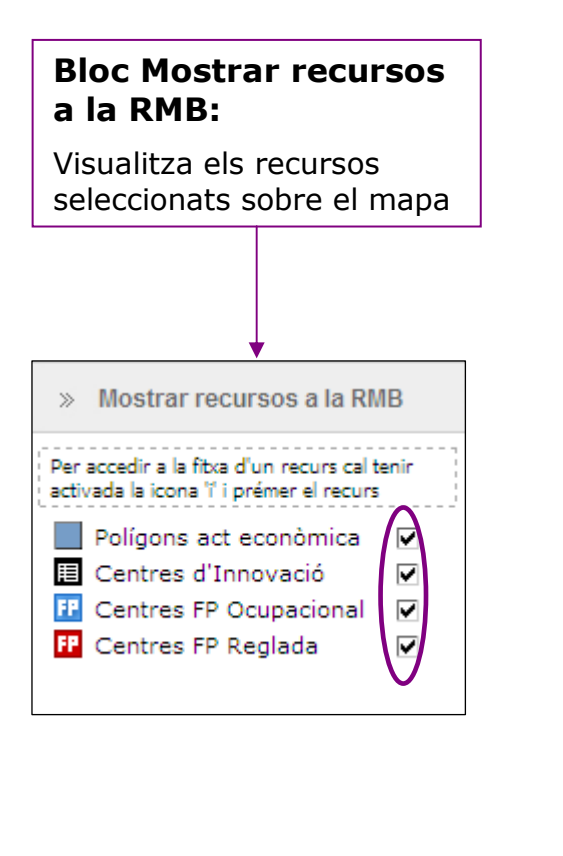

| Bloc Cercar zona a la<br>RMB:                                                                                                    |  |  |
|----------------------------------------------------------------------------------------------------|--|--|
| Accedeix a una zona<br>concreta del mapa: a un<br>municipi, a una comarca o<br>a unes coordenades<br>geogràfiques.                                                                                                    |  |  |
|                                                                                                    |  |  |
| » Cercar zona a la RMB                                                                                                    |  |  |
| <ul> <li>Municipi de la RMB</li> <li>Cercar   p &gt;</li> <li>Escriu per exemple 'Badalona'</li> <li>Comarca de la RMB</li> <li>p &gt;</li> <li>Escriu per exemple 'Barcelonès'</li> <li>Cercador de coordenades de la RMB:</li> <li>Lon: 2 ° 3 ′ 10 ″</li> <li>Lat: 41 ° 19 ′ 10 ″   p &gt;</li> <li>Escriu per exemple:</li> <li>2° 3' 10″</li> <li>41° 19' 10″</li> </ul> |  |  |

# Bloc Imprimir/Crear PDF:

Crea un fitxer PDF que, si si es desitja, es pot imprimir. Permet escollir l'escala i l'angle de gir. També es pot previsualitzar en el mapa l'àrea que s'imprimirà. Si s'activa Àrea d'Impressió es pot girar l'Àrea en el mapa en base al punt.

| » Imprimir/Crear PDF                                                                                                    |
|----------------------------------------------------------------------------------------------------|
| > Escala:<br>10.000 20.000 50.000 75.000 actual                                                                                                    |
| <ul> <li>Angle de gir (en graus) : 0</li> <li>Àrea d'impressió</li> <li>Si s'activa Àrea d'Impressió es pot girar en<br/>el mapa en base al punt.</li> </ul> |
| Imprimir 🖶                                                                                                    |

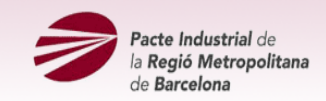

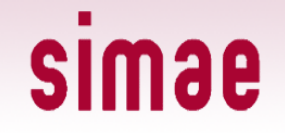

### 2.- Eines de mapa

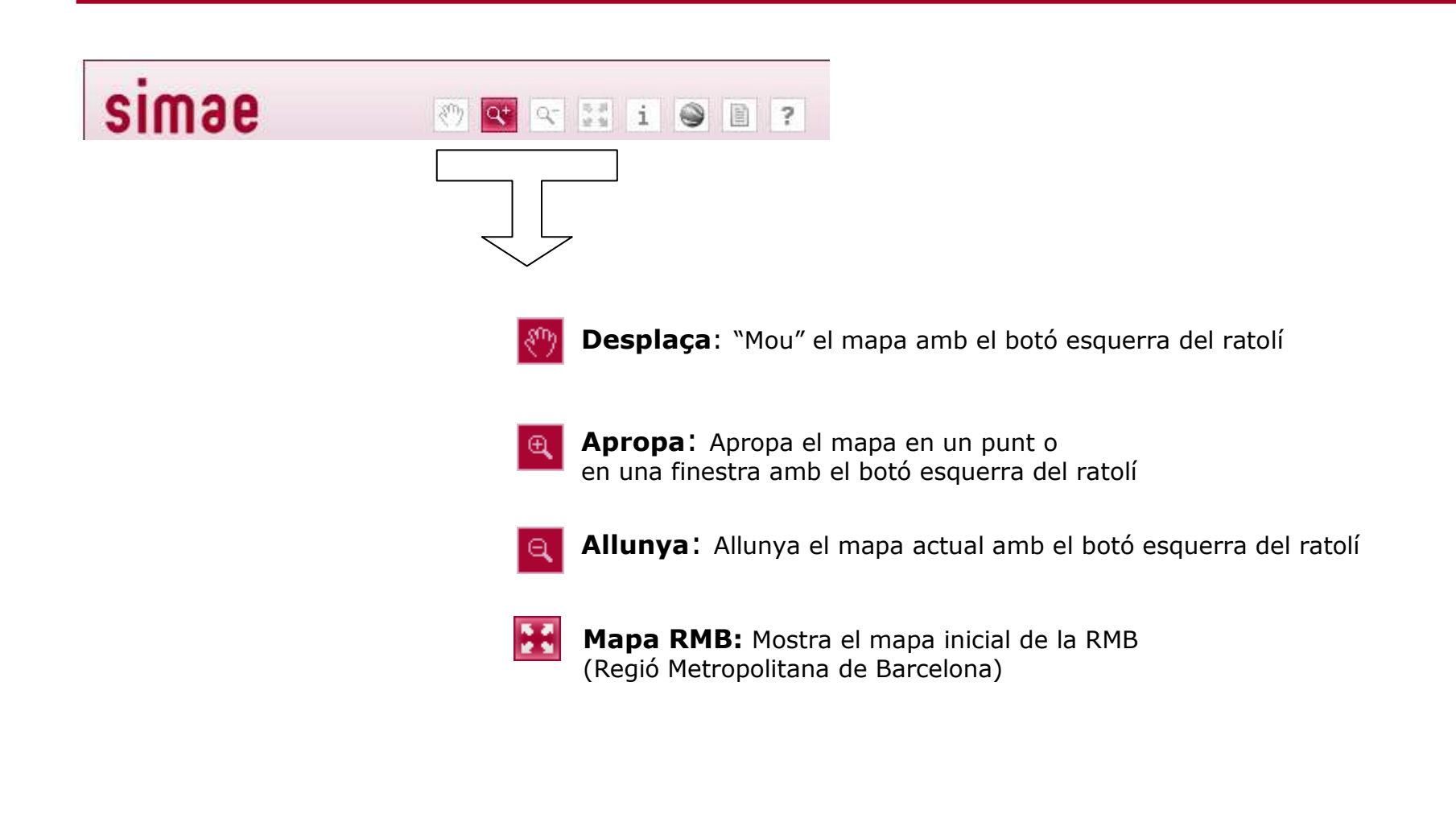

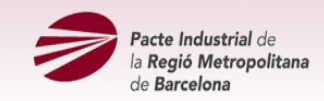

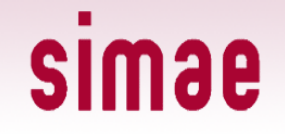

### 2.- Eines de mapa

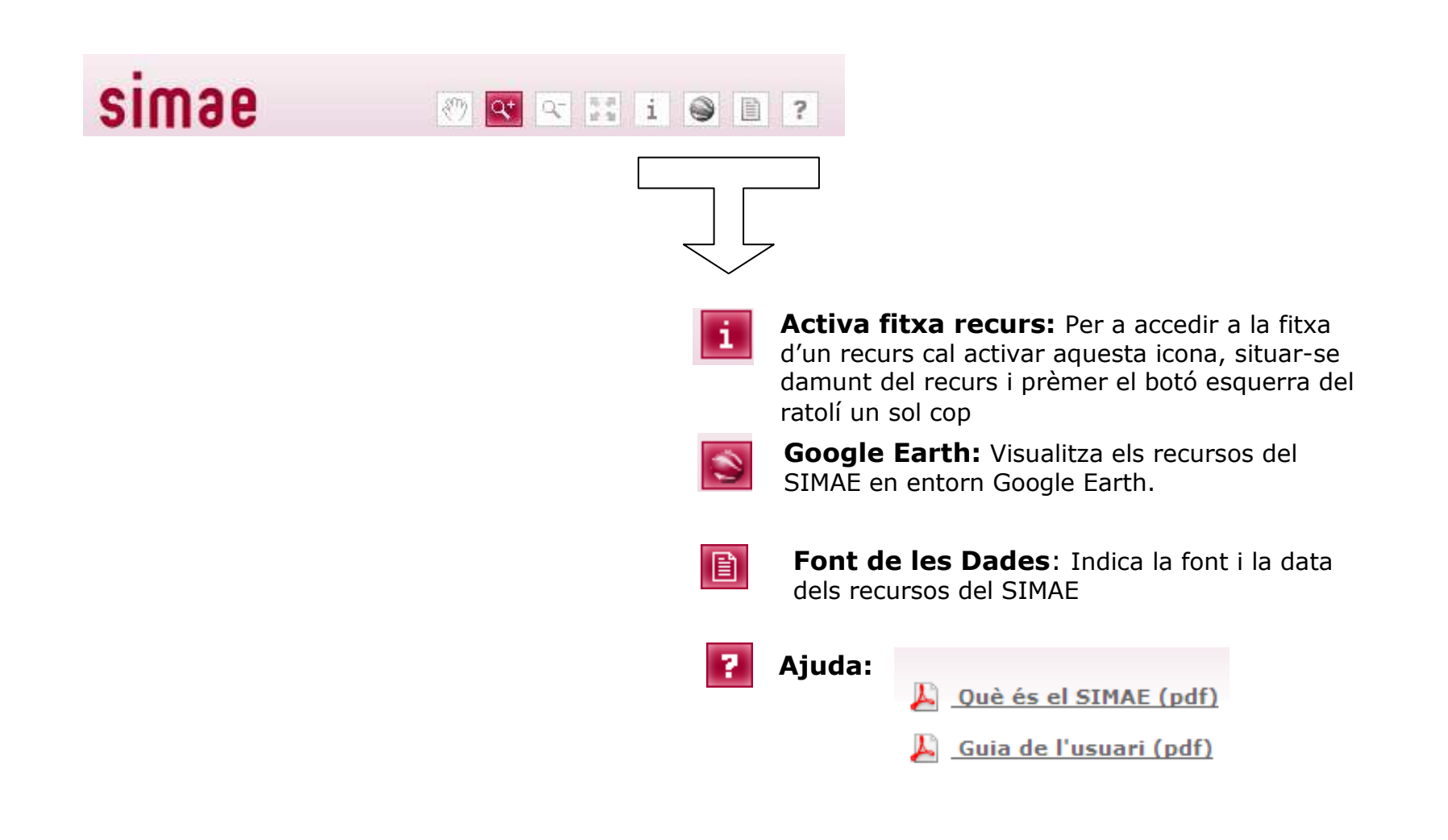

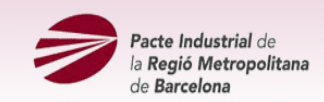

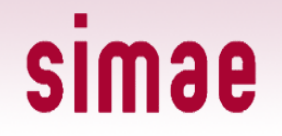

#### 3.- Botons dels mapes de fons

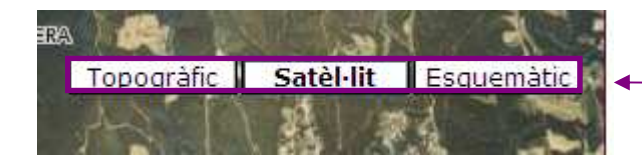

#### Botons dels mapes de fons:

Activa un dels tres mapes de fons disponibles:

Mapa topogràfic (Institut Cartogràfic de Catalunya):
 Mapa amb el relleu

- **Mapa satèl·lit** (Institut Cartogràfic de Catalunya ): Foto aèria
- **Mapa esquemàtic:** Límits i noms dels municipis i comarques de la RMB

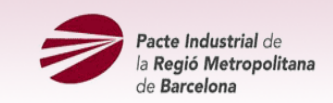

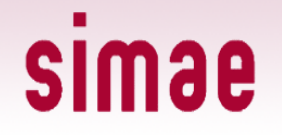

## 4.- Mapa de situació

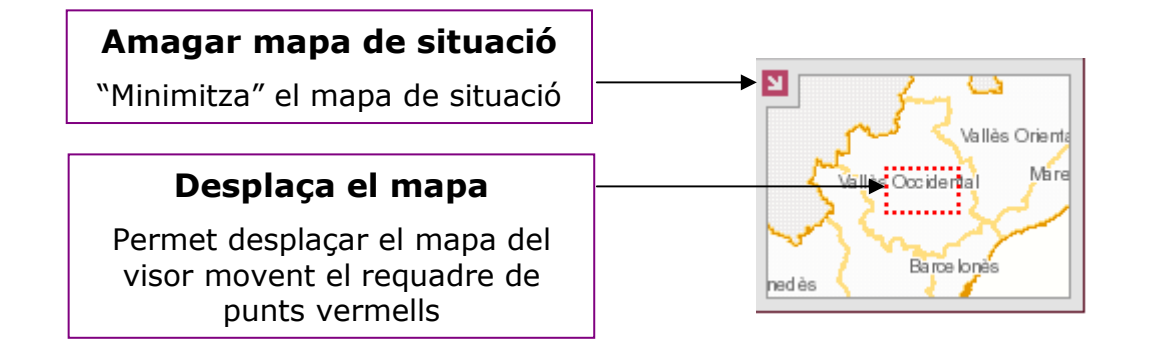

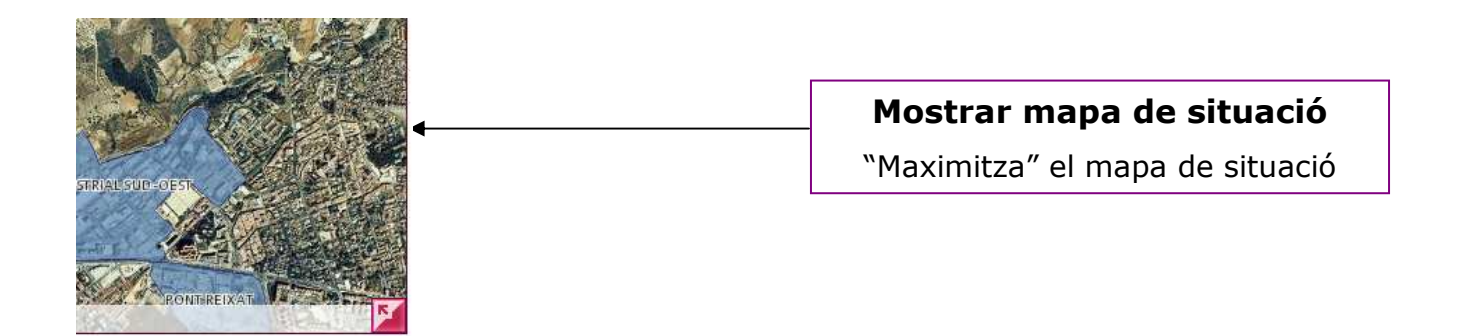

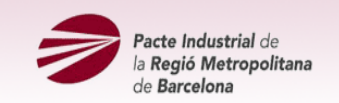

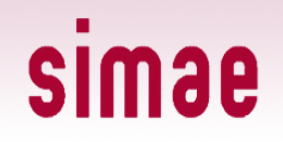

# 5.- Escala de mapa

| Escalar 1:50.000 | Mostra l'escala del mapa                                                 |
|------------------|--------------------------------------------------------------------------|
|                  | Les escales disponibles<br>comprenen la franja de<br>1:4.000 a 1:750.000 |

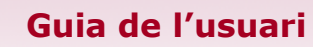

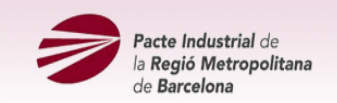

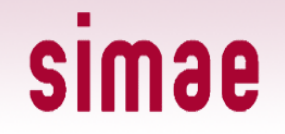

# 6.- Regle de zoom

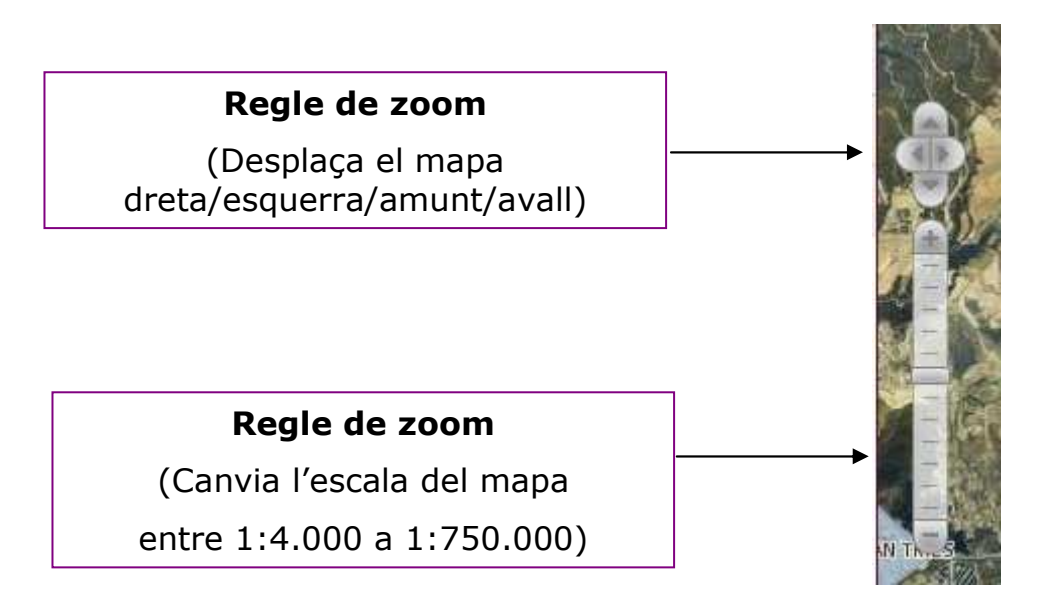